1. ポップアップブロックがされた場合に表示される画面

| LIFEGUIDE   |                        |                       |                  |    |
|-------------|------------------------|-----------------------|------------------|----|
|             | 「三井住友道氏D Cネット          | <u>サービス」へ口グオン中です。</u> |                  |    |
| life smth i | n かみのポップアップがブロックされました。 | 一度のみ許可(A)             | このサイトのオプション(0) • | 1. |

2. このサイトのオプションから「常に許可(A)」をクリック

| life.smtb.jp からのポップアップがブロックされました。 | 一度のみ許可(A) | × x |
|-----------------------------------|-----------|-----|
| neets                             | 90        |     |

3. ポップアップブロック解除後、一度エラー画面が表示されるので、全てのブラウザを 閉じてください

| LIFE GUIDE |                                   |
|------------|-----------------------------------|
|            | (エラーコード : 290006)                 |
|            | お客様の操作によりエラーが発生いたしました。            |
|            | 「三井住友信託ライフガイド」を終了させていただきますので、     |
|            | ご利用の場合は再度ログオンをお願いします。             |
|            | なお、入力中の情報があった場合はクリアされますのでご注意ください。 |
|            | 問じる・                              |
|            |                                   |
|            |                                   |
|            |                                   |

4. 再度ログオンをしてください

※インターネットオプションから設定する場合

1. 画面右上の歯車のアイコンをクリック → 「インターネットオプション(O)」をクリック

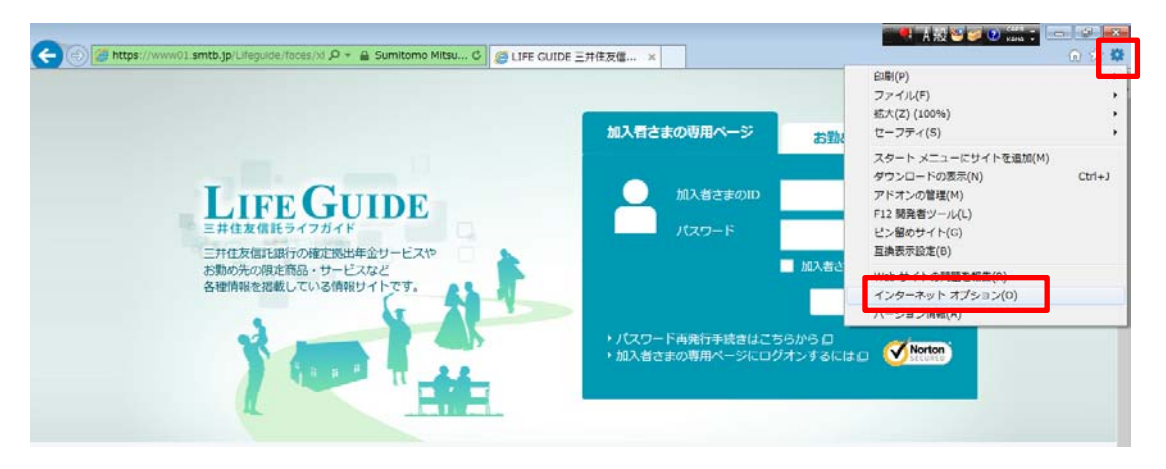

 インターネットオプションの「プライバシー」タブをクリック → ポップアップブロックの 「設定(E)」をクリック

| インターネット オプション 🔹 🔹                                                                                                    |
|----------------------------------------------------------------------------------------------------|
| 全般 セキュリティ プライバシー コンテンツ 接続 プログラム 詳細設定                                                                                                    |
| 設定<br>インターネット ゾーンの設定を選択してください。<br>中<br>- コンパクトなプライバシー ポリシーのないサード パーティの Cookie をブ<br>ロックします。<br>- 個人を特定できる情報を明示的な同意なしに保存するサード パーテ<br>イの Cookie をブロックします。<br>- 個人を特定できる情報を暗黙的な同意なしに保存するファースト パ<br>- ディの Cookie を制限します。 |
| <br>サイト( <u>S</u> ) インポート(I) 詳細設定(⊻) 既定(⊵)<br>位置情報                                                                                                    |
| □ Web サイトによる物理的な位置情報の要求を許可しない(L) サイトのクリア(C)                                                                                                    |
| ポップアップ ブロック                                                                                                    |
| マ ポップアップ ブロックを有効にする( <u>B</u> ) 設定( <u>E</u> )                                                                                                    |
| InPrivate                                                                                                    |
| ☑ InPrivate ブラウズの開始時に、ツール バーと拡張機能を無効にする(工)                                                                                                    |
| OK キャンセル 適用( <u>A</u> )                                                                                                    |

3. 「許可するWebサイトのアドレス(W)」に「life.smtb.jp」と入力 → 「追加(A)」をクリック

| -<br>ポップアップ ブロックの設定                                                | <b>—</b>          |
|--------------------------------------------------------------------|-------------------|
| 例外<br>現在ポップアップはブロックされています。下の一覧にサイトを追加す<br>の Web サイトのポップアップを許可できます。 | することにより、特定        |
| 許可する Web サイトのアドレス( <u>W</u> ):                                     |                   |
| life.smtb.jp                                                       | 追加(A)             |
| 許可されたサイト(S):                                                       |                   |
|                                                                    | 削除( <u>R</u> )    |
|                                                                    | すべて削除( <u>E</u> ) |
|                                                                    |                   |
|                                                                    |                   |
|                                                                    |                   |
|                                                                    |                   |
| ○通知とブロック レベル:                                                      |                   |
| ☑ ポップアップのブロック時に音を鳴らす(P)                                            |                   |
| ☑ ポップアップのブロック時に通知バーを表示する(№)                                        |                   |
| ブロック レベル( <u>B</u> ):                                              |                   |
| 中: ほとんどの自動ポップアップをブロックする                                            | <b></b>           |
| <u>ポップアップ ブロックの</u> 詳細                                             | 閉じる( <u>C</u> )   |

4. 「許可されたサイト(S)」に「life.smtb.jp」が追加されたことを確認し、「閉じる(C)」をクリック

| ポップアップ ブロックの設定                                                                                                    |
|----------------------------------------------------------------------------------------------------|
| 例外<br>現在ポップアップはブロックされています。下の一覧にサイトを追加することにより、特定<br>のWebサイトのポップアップを許可できます。<br>許可するWebサイトのアドレス( <u>W</u> ):<br>追加( <u>A</u> ) |
| 許可されたサイト( <u>S</u> ):                                                                                                    |
| life.smtb.jp<br>  可べて削除( <u>E</u> )                                                                                         |
| 通知とブロック レベル:                                                                                                    |
| ☑ ポップアップのブロック時に音を鳴らす(E)                                                                                                    |
| ポップアップのブロック時に通知バーを表示する(№)                                                                                                   |
| ブロック レベリレ( <u>B</u> ):                                                                                                    |
| 中: ほとんどの自動ポップアップをブロックする                                                                                                    |
| <u>ポップアップ ブロックの詳細</u>                                                                                                    |